У разі наявності відомостей про можливі факти корупційних або пов'язаних з корупцією правопорушень, інших порушень Закону України «Про запобігання корупції», повідомляйте про них на Єдиний портал повідомлень викривачів. Єдиний портал повідомлень викривачів – це інформаційно-комунікаційна система, яка має комплексну систему захисту інформації з підтвердженою відповідністю згідно із Законом України "Про інформаційно-комунікаційних захист інформації В системах", шо забезпечує обмін даними з викривачем за допомогою мережі Інтернет, збирання, зберігання, використання, захист, облік, пошук, узагальнення повідомлень викривачів, а також іншої інформації, в тому числі про статус викривачів, стан та результати розгляду повідомлень викривачів.

Посилання на Портал викривачів: <u>https://whistleblowers.nazk.gov.ua/.</u>

Детальна покрокова інструкція щодо користування Порталом наведена нижче.

# 3 РОБОТА З ПОРТАЛОМ

#### 2.1 Перехід на головну сторінку порталу

На робочому місці користувача у вікні для введення адреси браузера необхідно ввести наступне посилання <u>https://whistleblowers.nazk.gov.ua/#/</u>, після чого відкривається головна сторінка порталу.

#### 2.2 Головна сторінка порталу

На головній сторінці порталу користувач має змогу ознайомитися з наступною інформацією та скористатися наступними сервісами:

- 1) Подати повідомлення про корупцію (рис. 1).
- 2) Ознайомитися зі статистикою поданих заяв (рис. 1).
- 3) Відкрити меню сайту для перегляду всіх розділів порталу (рис. 1).
- 4) Подивитися сповіщення з корисною інформацією від НАЗК (рис. 1).

| Єдиний порта                                                        | л                                                |  |
|---------------------------------------------------------------------|--------------------------------------------------|--|
| повідомлень                                                         | викривачів                                       |  |
| Ви можете подати повідомлення г<br>пов'язаних з корупцією правопору | ро факти корупційних або<br>шень, інших порушень |  |
| Закону України «Про запобігання к                                   | орупції»                                         |  |
| Подати повідомлення                                                 |                                                  |  |

Рис. 1

5) Перевірити результат розгляду повідомлення (рис. 2).

| перевірити результати розгляду пов                                                                  | домлення   |  |
|----------------------------------------------------------------------------------------------------|------------|--|
| <b>Ідентифікатор повідомлення</b><br>14-ти значний номер, який ви отримали при поданні повідомлення |            |  |
| Введіть ідентифікатор повідомлення                                                                  | Перевірити |  |
|                                                                                                    |            |  |

Рис. 2

6) Ознайомитися зі своїми правами, як викривача, порядком подання повідомлення та порядком розгляду повідомлень, а також рухом повідомлення на порталі (рис. 3, 4).

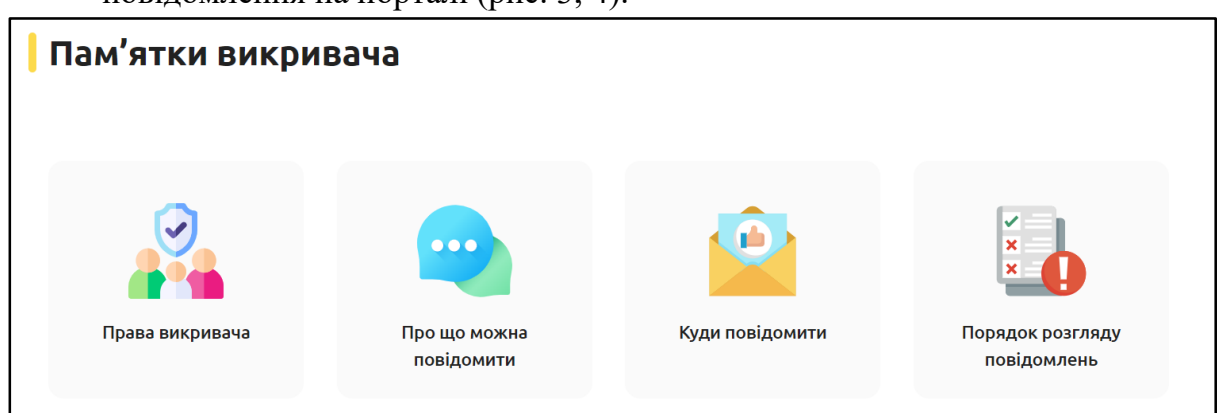

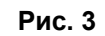

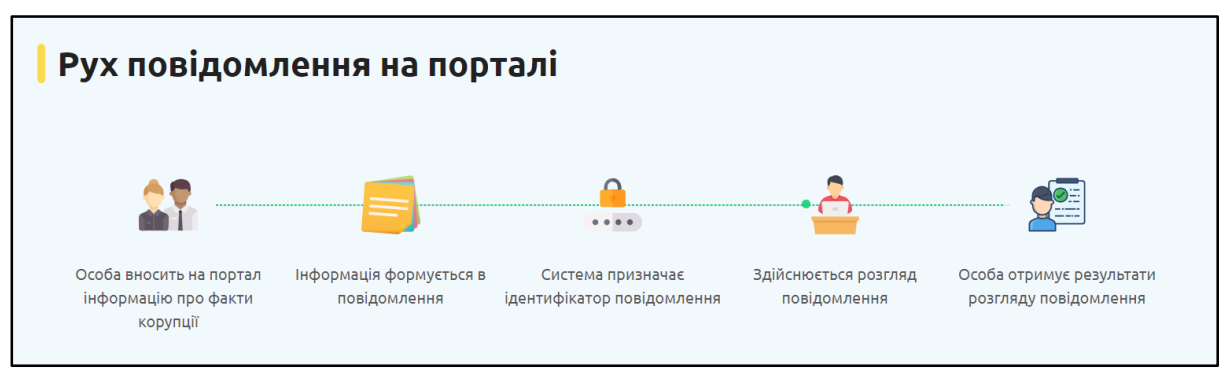

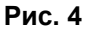

 Ознайомитися з відповідями на часті питання та перейти до бази знань Національного агентства з питань запобігання корупції (далі - НАЗК) (рис. 5).

| Часті питання                                    |   |                                                                                                    |
|--------------------------------------------------|---|----------------------------------------------------------------------------------------------------|
| Що таке портал                                   | + | Не отримали відповіді на<br>своє питання?                                                                               |
| Куди надходить повідомлення, подане через портал | + | База знань НАЗК містить<br>роз'яснення та відповіді на<br>питання за такими розділами:                                  |
| Зміст повідомлення                               | + | <ul> <li>Викривачі корупції;</li> <li>Реєстр корупціонерів;</li> </ul>                                                  |
| Як повідомити про корупцію на порталі?           | + | <ul> <li>Антикорупційні уповноважені;</li> <li>Запобігання політичній корупції;</li> <li>Конфлікт інтересія:</li> </ul> |
| Строки розгляду повідомлення                     | + | • Декларування.                                                                                                    |
| Строки інформування викривача                    | + | До бази знань НАЗК                                                                                                    |
| Що таке ідентифікатор                            | + |                                                                                                    |

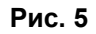

### 2.3 Подати повідомлення про корупцію

Щоб подати повідомлення про корупцію, користувач порталом повинен скористатися одним з наведених способів:

1) Під час відкриття Порталу натиснути на кнопку Подати повідомлення (рис. 6).

| Веб-сайт НАЗК База знань Навчальна пла                                                                                                    | ітформа Візія майбутнього Повідомити про ко                                       | орупцію Санкційний портал Антикорпортал                | Ресстр декларацій Реєстр корупціонерів             |
|----------------------------------------------------------------------------------------------------|-----------------------------------------------------------------------------------|--------------------------------------------------------|----------------------------------------------------|
| (=) меню                                                                                                    | ЕДИНИЙ ПОРТАЛ      <br>ПОВІДОМЛЕНЬ ВИКРИВАЧІВ                                     | НАЦІОНАЛЬНЕ АГЕНТСТВО<br>З ПИТАНЬ ЗАПОБІГАННЯ КОРУПЦІЇ | © 🇳                                                |
| Единий порта<br>повідомлень<br>Ви можете подати повідомлення пр<br>пов'язаних з корупцією правопоруш<br>Закону України «Про запобігання ко<br>Подати повідомлення | ІЛ<br>ВИКРИВАЧІ́В<br>но факти корупційних або<br>цень, інших порушень<br>прупції» |                                                        |                                                    |
| Надійшло повідомлень<br>7214 +7 171 за останній місяць                                                                                                    | Повідомлень в роботі<br>7147 +7 131 за останній місяць                            | Розглянуто повідомлень<br>14 +0 за останній місяць     | Повідомлень викривачів<br>11 +0 за останній місяць |

Рис. 6

2) Обрати в лівому верхньому кутку Меню і натиснути кнопку Подати повідомлення про корупцію (рис. 7).

| Веб-сайт НАЗК База знань Навчальна платформа                                                                                                    | Візія майбутнього Повідомити про корулцію Санкційний портал А<br>сдиний портал         національне агентство<br>повідомлень викривачів            з питань запобігання кої | нтикорпортал Реєстр декларацій Реєстр корупціонерів<br>Фулції 💿 📫                                                         |
|----------------------------------------------------------------------------------------------------|----------------------------------------------------------------------------------------------------|----------------------------------------------------------------------------------------------------|
| Хто такий викривач корупції<br>Законодавство для викривачів<br>Роз'яснення НАЗК<br>Освітні матеріали<br>Аналітика<br>Організації, підключені до порталу | Уповноваженим особам з питань<br>запобігання та виявлення корупції<br>Правила порталу<br>Положення про портал<br>Підключити організацію                                    | подати повідомлення про корупцію<br>База знань назк<br>Електронна адреса Сайт НАЗК<br>info@nazk.gov.ua <u>nazk.gov.ua</u> |

Рис. 7

Після натискання кнопки необхідно пройти наступні кроки, щоб подати повідомлення про корупцію:

Крок 1 – Про корупцію в якому органі ви хочете повідомити

Необхідно натиснути на поле і з випадаючого списку вибрати організацію. Після цього необхідно вибрати, хто саме з посадових осіб вчинив правопорушення (рис. 8).

| Веб-сайт НАЗК База знань Навчальна платформа Візія майбутнього Повідомити про корупцію Санкційний портал Антикорпортал Ресстр декларацій Ресстр корупціонерів<br>Санкційний портал Антикорпортал Ресстр декларацій Ресстр корупціонерів<br>Санкційний портал Антикорпортал Ресстр декларацій Ресстр декларацій Ресстр корупціонерів<br>Санкційний портал Антикорпортал Ресстр декларацій Ресстр декларацій |   |
|----------------------------------------------------------------------------------------------------|---|
| Единий портал<br>повідомлень виксивачів І ІІ ІІ національне агентство<br>повідомлень виксивачів ІІІ ІІІ з питань запобігання корупції                                                                                                    |   |
|                                                                                                    | 4 |
| Головна / Повідомлення про корупцію                                                                                                    |   |
| Повідомлення про корупцію                                                                                                    |   |
| 3 Крок 1         2 Крок 2         3 Крок 3         4 Крок 4         5 Крок 5                                                                                                    |   |
| Про корупцію в якій організації ви хочете повідомити*                                                                                                    |   |
| <ul> <li>Хто вчинив правопорушення *</li> <li>Керівник організації</li> <li>Працівник організації</li> <li>Уповноважений з питань запобігання та виявлення корупції</li> <li>НАЗАД Далі</li> </ul>                                                                                                    |   |

Рис. 8

#### Крок 2 – Тип повідомлення

На другому кроці користувач має зазначити, чи бажає він надати в повідомленні дані про себе (рис. 9).

| Повідомлення про корупцін                                                     | D          |                                                                                                   |                                               |
|-------------------------------------------------------------------------------|------------|---------------------------------------------------------------------------------------------------|-----------------------------------------------|
| 🖌 Крок 1 2) Крок 2                                                            | 3 Крок 3 — | Крок 4 —                                                                                          | 5 Крок 5                                      |
| Тип повідомлення                                                              |            |                                                                                                   |                                               |
| Ви бажаєте подати повідомлення із зазначенням відомостей про<br>себе?         |            |                                                                                                   |                                               |
| ● Так ○ Ні                                                                    |            | Портал гарантує викривачам до<br>конфіденційності та анонімност                                   | тримання вимог<br>і, захист їх                |
| Контактна інформація                                                          | <b>-</b>   | персональних даних. Подання п                                                                     | овідомлення без                               |
| Ці дані нам потрібні, щоб комунікувати з вами в процесі розгляду повідомлення |            | зазначення відомостей про себе<br>змогу відслідковувати стан розг                                 | е (анонімно) дає<br>ляду                      |
| Прізвище , ім'я та по батькові *<br>                                          | _          | повідомлення та не впливає на<br>гарантій захисту викривача. Якц<br>повідомлення анонімно та хоче | обсяг прав та<br>цо ви подаєте<br>те отримати |
| Номер телефону                                                                |            | ольш детальну інформацію про<br>повідомлення, рекомендуємо в                                      | о стан розгляду<br>казувати                   |
|                                                                               |            | контактні дані, наприклад елект                                                                   | гронну пошту.                                 |
| Електронна адреса                                                             | _          |                                                                                                   |                                               |
| Адреса для листування                                                         | _          |                                                                                                   |                                               |
| назад Далі                                                                    |            |                                                                                                   |                                               |

Рис. 9

Якщо Так, тоді йому необхідно вибрати відповідний варіант і заповнити дані. Якщо Ні, тоді користувач обирає відповідний варіант і для продовження натискає кнопку Далі.

## Крок 3 – Джерело отримання інформації

На третьому кроці користувач має вказати, звідки йому стала відома інформація про правопорушення. Для цього необхідно натиснути на поле для вводу і з випадаючого списку вибрати потрібний варіант (рис. 10).

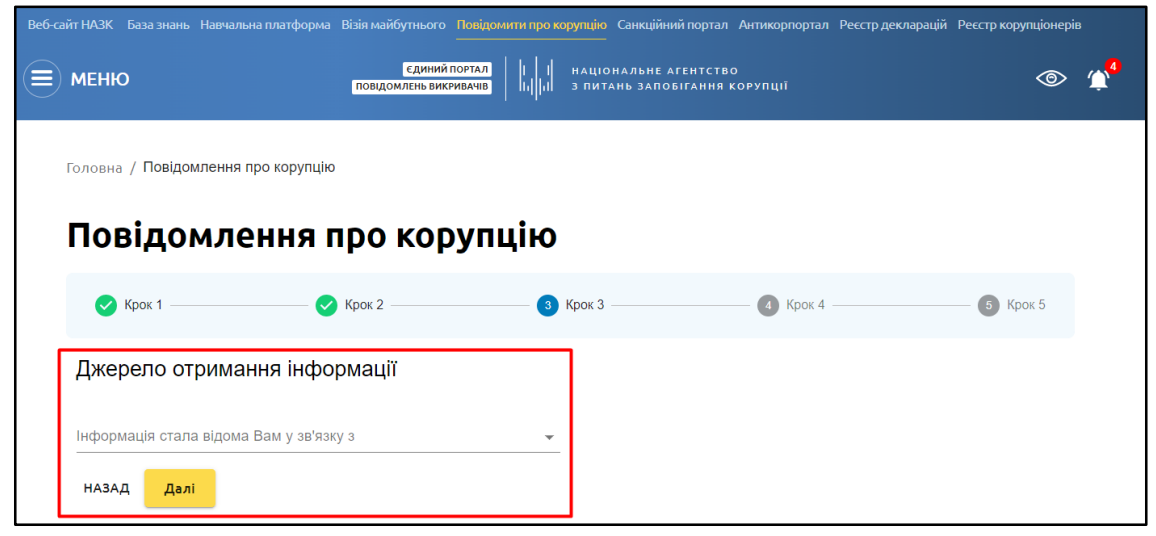

Рис. 10

За необхідності потрібно вказати додаткові уточнюючі дані (рис. 11). Для продовження необхідно натиснути кнопку Далі.

| Сдиний портал<br>МЕНЮ повідомлень викуивачів                                               |     | національне агентство<br>з питань запобігання корупції | © "      |
|--------------------------------------------------------------------------------------------|-----|--------------------------------------------------------|----------|
| Головна / Повідомлення про корупцію                                                        |     |                                                        |          |
| Повідомлення про коруп                                                                     | цію |                                                        |          |
| 🗸 Крок 1 🗸 Крок 2                                                                          | 3   | брок 3 4 Крок 4                                        | 5 Крок 5 |
| Джерело отримання інформації                                                               |     | ]                                                      |          |
| Інформація стала відома Вам у зв'язку з                                                    |     |                                                        |          |
| Професійною діяльністю                                                                     | *   |                                                        |          |
| Оберіть тип діяльності                                                                     |     |                                                        |          |
| діяльність арбітражного керуючого (розпорядника майна,<br>керуючого санацією, ліквідатора) | × • |                                                        |          |
| назад Далі                                                                                 |     |                                                        |          |
|                                                                                            |     |                                                        |          |

Рис. 11

Крок 4 – Про яке порушення ви бажаєте повідомити

На четвертому кроці необхідно вказати, про яке саме правопорушення

користувач бажає повідомити. Необхідно вибрати один з запропонованих варіантів та з випадаючого списку вибрати статтю (рис. 12).

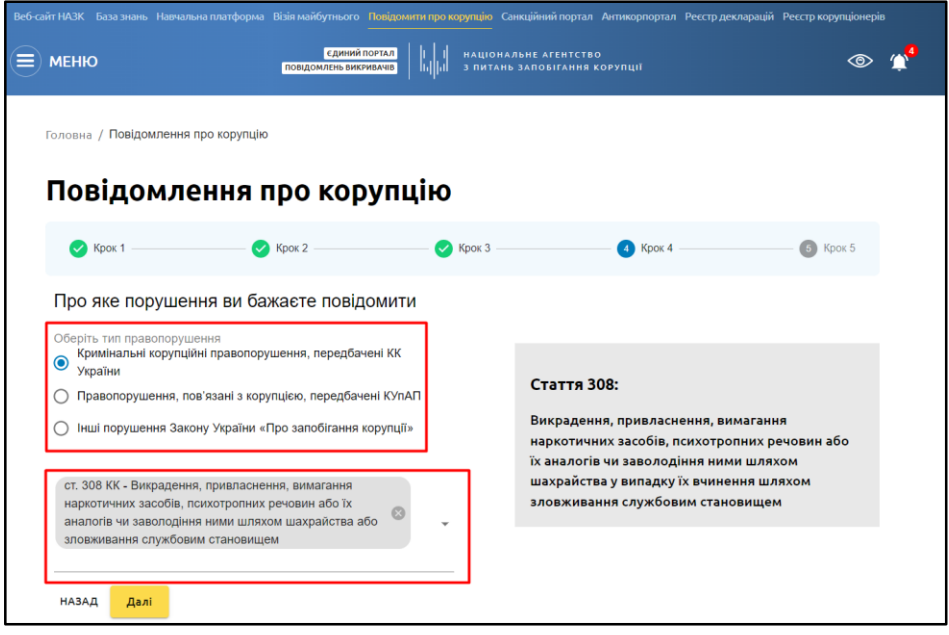

Рис. 12

# Крок 5 – Обставини правопорушення

На п'ятому кроці користувач має вказати обставини правопорушення, ПІБ осіб, дату та місце злочину, а також додати підтверджуючі матеріали (рис. 13).

| 🗸 Крок 1 ———                  | ——— 🗸 Крок 2 ————                         | ——— 🗸 Крок 3 ———— | Крок 4 ———                                                                                       | 5 Крок                                            |
|-------------------------------|-------------------------------------------|-------------------|--------------------------------------------------------------------------------------------------|---------------------------------------------------|
| Обставини прав                | опорушення                                |                   |                                                                                                  |                                                   |
| ПБ та посади осіб, що с       | жоїли правопорушення                      | 3                 | вертаємо увагу, що повідомлє                                                                     | ення буде                                         |
| Vicце скоєння правопор        | ушення, якщо відомо                       | р<br>м<br>в       | озглянуто, якщо наведена у ні<br>істить фактичні дані, які вказу<br>чинення корупційного або пов | ьому інформація<br>иють на можливе<br>з'язаного з |
| Дата вчинення правопор        | рушення, якщо відомо                      | к<br>В<br>К       | орупцією правопорушення, іні<br>имог Закону України «Про зап<br>орупції», які можуть бути пере   | ших порушень<br>обігання<br>звірені.              |
| нші суттєві обставини п       | равопорушення*                            |                   |                                                                                                  |                                                   |
| Normal 🗢 B I                  | U & E E I                                 |                   |                                                                                                  |                                                   |
|                               |                                           |                   |                                                                                                  |                                                   |
|                               |                                           |                   |                                                                                                  |                                                   |
| Матеріали, що підтверд:       | жують інформацію                          |                   |                                                                                                  |                                                   |
| Ви можете додати файли,       | які підтверджують вказані правопор        | ушення            |                                                                                                  |                                                   |
| Перетягніте<br>на своєму н    | ь сюди файли або оберіть його<br>юсієві   |                   |                                                                                                  |                                                   |
| Гипи файлів: odf docx xisx on | ıg, jpg. Максимальна кількість - 5. Макси | мальний розмір    |                                                                                                  |                                                   |

Рис. 13

## 3.4 Результат подачі повідомлення

Після внесення інформації на останньому кроці і натисканні кнопки **Готово** повідомлення користувача завантажується до системи і йому відображається інформаційне повідомлення з номером його повідомлення та датою подачі заяви (рис. 14).

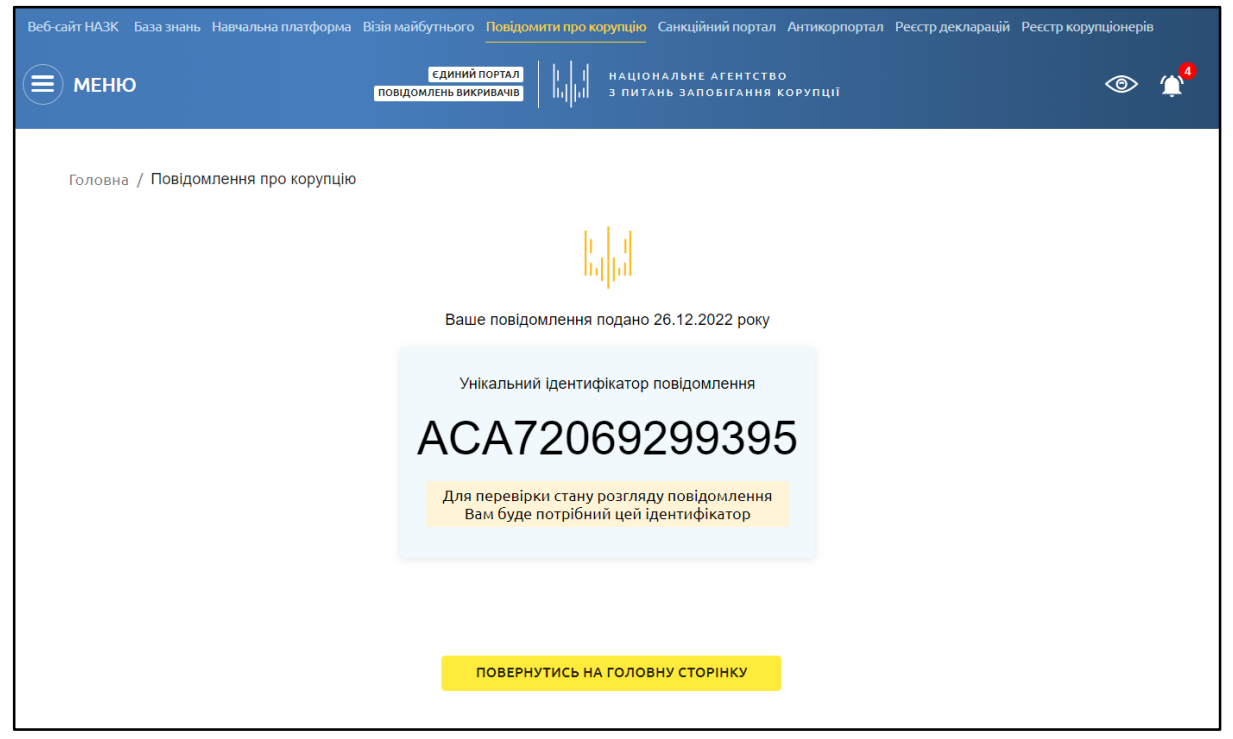

Рис. 14

# 3.5 Перевірити результати розгляду повідомлення

Перевірити результат розгляду користувач може на стартовій сторінці Порталу у блоці **Перевірити результати розгляду повідомлення**. Для цього йому необхідно ввести у пошукове поле ідентифікатор свого повідомлення і натиснути кнопку **Перевірити** (рис. 15).

| Веб-сай                     | т НАЗК База знань Навчальна плат                                                          | гформа Візія майбутнього Повідомити про                   | корупцію Санкційний портал Ант                                                                                   | тикорпортал Реєстр декларацій | Реєстр корупціонері | в |
|-----------------------------|-------------------------------------------------------------------------------------------|-----------------------------------------------------------|----------------------------------------------------------------------------------------------------|-------------------------------|---------------------|---|
|                             | меню                                                                                      | СДИНИЙ ПОРТАЛ                                             | національне агентство<br>з питань запобігання кор                                                                | упції                         | 0                   | 4 |
|                             |                                                                                           |                                                           |                                                                                                    |                               |                     |   |
| ~                           | •                                                                                         |                                                           |                                                                                                    |                               |                     |   |
| ед                          | инии порта                                                                                | Л                                                         |                                                                                                    |                               |                     |   |
| ПО                          | відомлень і                                                                               | викривачів 🛛                                              |                                                                                                    |                               |                     |   |
| Ви мож<br>пов'яза<br>Закону | ете подати повідомлення пр<br>іних з корупцією правопоруш<br>України «Про запобігання кој | о факти корупційних або<br>ень, інших порушень<br>рупції» |                                                                                                    |                               |                     |   |
| Пода                        | ати повідомлення                                                                          |                                                           |                                                                                                    |                               |                     |   |
|                             |                                                                                           |                                                           |                                                                                                    |                               |                     |   |
| Налійш                      |                                                                                           | Повіломлень в роботі                                      | Розглянуто повіломлень                                                                                           | Повіломлен                    | - BUKDABAUIB        |   |
| 721                         | 🗖 172 22 000 and 0000                                                                     | 71 / 0 +7 132 za ocrawiń wienu                            | 1 л. эд ээ останий місень                                                                                        | 11 .0.220                     |                     |   |
| 721                         |                                                                                           | / 140 - 132 за останни місяць                             |                                                                                                    |                               | Гални місяць        |   |
|                             |                                                                                           |                                                           |                                                                                                    |                               |                     |   |
|                             |                                                                                           |                                                           |                                                                                                    |                               |                     |   |
|                             |                                                                                           |                                                           |                                                                                                    |                               |                     |   |
|                             | The second second                                                                         |                                                           |                                                                                                    |                               |                     |   |
| 1                           | Перевірити резуль                                                                         | гати розгляду повідомло                                   | ення                                                                                                    |                               |                     |   |
|                             |                                                                                           |                                                           |                                                                                                    |                               |                     |   |
|                             | Ідентифікатор повідомлення                                                                |                                                           |                                                                                                    |                               |                     |   |
|                             | 14-ти значнии номер, якии ви отри                                                         | мали при поданні повідомлення                             | And the second second second second second second second second second second second second second second second |                               |                     |   |
|                             | ACA72069299395                                                                            |                                                           | Перевірити                                                                                                    |                               |                     |   |
| _                           |                                                                                           |                                                           |                                                                                                    |                               |                     |   |
|                             |                                                                                           |                                                           |                                                                                                    |                               |                     |   |

Рис. 15

Після натискання кнопки Перевірити нижче відображається інформація про поточний стан розгляду повідомлення та набуття чи ненабуття статусу викривача (рис. 16).

| дентифікатор повідомлення                                                                                                    |                                                                    |  |
|----------------------------------------------------------------------------------------------------|--------------------------------------------------------------------|--|
| 4-ти значний номер, який ви отримали пр                                                                                                    | ри поданні повідомлення                                            |  |
| ACA72069299395                                                                                                    | Перевірити                                                         |  |
|                                                                                                    |                                                                    |  |
|                                                                                                    |                                                                    |  |
|                                                                                                    |                                                                    |  |
| Ідентифікатор повідомлення                                                                                                    | Дата подання повідомлення                                          |  |
| Ідентифікатор повідомлення<br>АСА72069299395                                                                                               | Дата подання повідомлення<br>26.12.2022                            |  |
| Ідентифікатор повідомлення<br><b>АСА72069299395</b><br>Орган, до якого було подане повідомлен                                              | Дата подання повідомлення<br><b>26.12.2022</b><br>іня              |  |
| Ідентифікатор повідомлення<br>АСА72069299395<br>Орган, до якого було подане повідомлен<br>Перемога 11                                      | Дата подання повідомлення<br><b>26.12.2022</b><br>іня              |  |
| Ідентифікатор повідомлення<br><b>АСА72069299395</b><br>Орган, до якого було подане повідомлен<br><b>Перемога 11</b><br>Статус повідомлення | Дата подання повідомлення<br>26.12.2022<br>іня<br>Статус викривача |  |

Рис. 16

## 3.6 Меню порталу

Користувачам порталу доступне меню порталу, звідки вони можуть переходити на різні розділи. Для відкриття меню необхідно натиснути на відповідний значок лівою кнопкою миші (рис. 17).

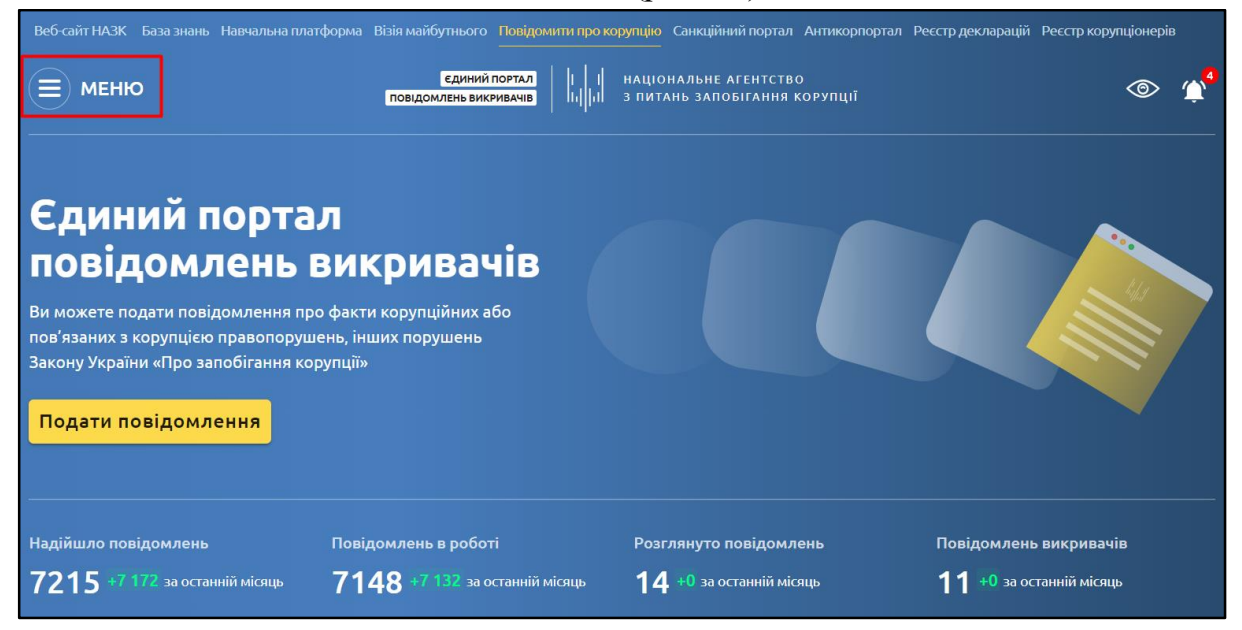

Рис. 17

Після цього відкривається меню порталу (рис. 18).

| Веб-сайт НАЗК База знань Навчальна платформа     | Візія майбутнього Повідомити про корупцію Санкційний портал А     | нтикорпортал Ресстр декларацій Ресстр корупціонерів                |
|--------------------------------------------------|-------------------------------------------------------------------|--------------------------------------------------------------------|
| Х меню                                           | ЕДИНИЙ ПОРТАЛ<br>ПОВІДОМЛЕНЬ БИКРИВАЧІВ<br>ПОВІДОМЛЕНЬ БИКРИВАЧІВ | рупції 💿 😭                                                         |
| Хто такий викривач корупції                      | Уповноваженим особам з питань                                     | подати повідомлення про корупцію                                   |
| Законодавство для викривачів<br>Роз'яснення НАЗК | запобігання та виявлення корупції<br>Правила порталу              | БАЗА ЗНАНЬ НАЗК                                                    |
| Освітні матеріали<br>Аналітика                   | Положення про портал<br>Підключити організацію                    | Електронна адреса Сайт НАЗК<br>info@nazk.gov.ua <u>nazk.gov.ua</u> |
| Організації, підключені до порталу               |                                                                   |                                                                    |

Рис. 18

У цьому меню користувачам доступні наступні розділи:

- 1) **Хто такий викривач корупції** в цьому розділі представлена інформація та визначення викривача;
- 2) Законодавство для викривачів в цьому розділі представлена інформація про права та гарантії захисту викривачів;
- 3) Роз'яснення НАЗК в цьому розділі представлена інформація про роз'яснень НАЗК щодо викривачів;

- 4) Освітні матеріали в цьому розділі представлені освітні матеріали для більш детального ознайомлення з роботою порталу та значенням викривачів;
- 5) Аналітика в цьому розділі представлена відкрита аналітична інформація щодо повідомлень, які надходять на портал від викривачів;
- 6) **Організації, підключені до порталу** в цьому розділі представлена інформація про підключені до порталу організації, які розглядають повідомлення викривачів;
- 7) Уповноваженим особам з питань запобігання та виявлення корупції;
- 8) Правила порталу;
- 9) Положення про портал в цьому розділі користувачу відображає текст Порядку ведення Єдиного порталу повідомлень викривачів;
- 10) Підключити організацію.

База знань НАЗК – Портал з корисною інформацією від НАЗК щодо законодавства, законів та інше.